## How can I change my logo on contractor account?

Contractors can now add their business logo to the Hydrawise system. This feature will add personal company branding to all the customers in their account settings. The logo will appear above the controller name on the upper left hand side of the dashboard.

Please view the steps and screenshots to access this feature:

- 1. Click on the **MANGER** icon on the upper right hand side, then select **BUSINESS PROFILE**.
- 2. Select the EDIT BOX.
- 3. Select CHANGE PICTURE to download your business icon.
- 4. Logos will now appear on their customers MY ACCOUNT DETAILS.

Step 1

Step 2-4

Copyright 2025 Hunter Industries. All Rights Reserved.